# Information importante

# Rétablissement de vos paramètres audio par défaut

Lorsque vous installez le HP Travel Phone sur votre ordinateur, Windows en fait automatiquement le périphérique audio par défaut. Tous les sons, tels que musique, sons de Windows et des jeux, se jouent par le HP Travel Phone et non par les haut-parleurs de l'ordinateur. Pour jouer ces sons par les haut-parleurs de l'ordinateur, vous devez modifier quelques paramètres dans le panneau de configuration de Windows.

**REMARQUE:** la modification des paramètres dans le but de faire jouer les sons via les haut-parleurs de l'ordinateur n'affecte pas le fonctionnement du Travel Phone de HP.

| Sounds and Audio Devices Properties |
|-------------------------------------|
| Volume Sounds Audio Voice Hardware  |
| Sound playback                      |
| HP Travel Phone                     |
| Volume Advanced                     |
| Sound recording                     |
| Default device:                     |
| HP Travel Phone                     |
| Volume Advanced                     |
| MIDI music playback                 |
| Default device:                     |
| Microsoft GS Wavetable SW Synth     |
| Volume About                        |
| Use only default devices            |
|                                     |

#### Windows XP et Windows 2000

- Les propriétés de Sons et périphériques audio s'affichent automatiquement à la fin de l'installation du logiciel. Pour accéder ultérieurement à ces propriétés, cliquez sur le bouton Démarrer > Panneau de configuration > Sons et Périphériques audio.
- 2 Cliquez sur l'onglet Audio. (Notez que HP Travel Phone ou USB Audio Device est le périphérique par défaut pour la lecture aussi bien que pour l'enregistrement audio).
- 3 Sélectionnez votre carte son dans le menu déroulant de Lecture audio.
- 4 Sélectionnez votre carte son dans le menu déroulant de Enregistrement audio. Dans notre exemple, la carte son est Realtek AC97 Audio - la vôtre peut être différente.

5 Cliquez sur **OK** pour jouer la musique, les sons Windows et les jeux via les haut-parleurs de l'ordinateur.

| Sounds an        | d Audio Dev               | rices Prope              | rties             | ?×         |
|------------------|---------------------------|--------------------------|-------------------|------------|
| Volume           | Sounds                    | Audio                    | Voice Hardw       | are        |
| - Sound p        | layback<br>Default device | e                        |                   |            |
| 9                | Realtek AC97              | 7 Audio                  |                   | *          |
|                  |                           | ⊻olume                   | Adva <u>n</u> ced |            |
| Sound r          | ecording                  |                          |                   |            |
|                  | D <u>e</u> fault device   | e                        |                   |            |
| 18               | Realtek AC97              | 7 Audio                  |                   | ~          |
|                  |                           | V <u>o</u> lume          | Advanced          |            |
| - MIDI mu        | isic playback –           |                          |                   |            |
| , <b>PB</b> _B_A | De <u>f</u> ault device   | ÷                        |                   |            |
| <u></u>          | Microsoft GS              | Wavetable S <sup>1</sup> | W Synth           | ~          |
|                  |                           | Volu <u>m</u> e          | A <u>b</u> out    |            |
| Use or           | nly default devi          | ces                      |                   |            |
|                  |                           | ок                       | Cancel 4          | )<br>Abbin |

#### Windows Vista

 Les propriétés audio s'affichent automatiquement à la fin de l'installation du logiciel. Pour accéder ultérieurement à ces propriétés, cliquez sur le bouton Démarrer > Panneau de configuration > Son. (Notez que HP Travel Phone est le périphérique par défaut pour la lecture aussi bien que pour l'enregistrement audio).

| Sound           Playback         Recording         Sounds           Select a playback device below to modify its settings: | Sound<br>Playback Recording Sounds<br>Select a recording device below to modify its settings:                                                                                                    |
|----------------------------------------------------------------------------------------------------|----------------------------------------------------------------------------------------------------|
| Speakers<br>HP Travel Phone<br>Working         Speakers<br>Realtek AC97 Audio<br>Working                                   | Microphone<br>HP Travel Phone<br>Working         Microphone<br>Realtek AC97 Audio<br>Working         Image: Construction of the second second |
| Configure         Set Default         Properties           OK         Cancel         Apply                                 | Configure Set Default Properties OK Cancel Apply                                                                                                    |

2 Cliquez sur l'onglet Lecture, cliquez sur votre carte son puis cliquez sur choix par Défaut.

**3** Cliquez sur l'onglet **Enregistrement**, cliquez sur votre carte son puis cliquez sur choix par **Défaut**. Dans notre exemple, la carte son est Realtek AC97 Audio - la vôtre peut être différente.

| 🖌 Sound 💌                                              | 🖌 Sound 💌                                               |
|--------------------------------------------------------|---------------------------------------------------------|
| Playback Recording Sounds                              | Playback Recording Sounds                               |
| Select a playback device below to modify its settings: | Select a recording device below to modify its settings: |
| Speakers<br>HP Travel Phone<br>Working                 | Microphone<br>HP Travel Phone<br>Working                |
| Speakers<br>Realtek AC'97 Audio<br>Working             | Microphone<br>Realtek AC'97 Audio<br>Working            |
|                                                        | Line In<br>Realtek AC'97 Audio<br>Currently unavailable |
| <u>Configure</u> <u>Set Default</u> <u>Properties</u>  | <u>Configure</u> <u>Set Default</u> Properties          |
| OK Cancel Apply                                        | OK Cancel Apply                                         |

**4** Cliquez sur **OK** pour jouer la musique, les sons Windows et les jeux via les haut-parleurs de l'ordinateur.

### Avertissements du logiciel antivirus

La première fois que vous démarrez Skype, il se peut que certains avertissements de votre logiciel antivirus s'affichent, tels que ceux montrés ci-dessous. Si vous voyez un avertissement antivirus, sélectionnez l'option autorisant les connexions afin que le logiciel puisse fonctionner convenablement.

| Norton Internet Security                                                                                                    | Norton Internet Security                                                                                                    |
|----------------------------------------------------------------------------------------------------|----------------------------------------------------------------------------------------------------|
| Security Alert                                                                                                    | Security Alert                                                                                                    |
| Alert Assistant                                                                                                    | Low Risk                                                                                                    |
| Client for Skype Software.exe is attempting to connect to a<br>DNS server.                                                                                                    | SkypeSetup.exe is attempting to connect to a DNS server.                                                                                                    |
| Show Details                                                                                                    | Show Details                                                                                                    |
| What do you want to do?                                                                                                    | What do you want to do?                                                                                                    |
| Always allow connections from this program on all ports (recommended)                                                                                                    | Always allow connections from this program on all ports (recommended) $\checkmark$                                                                                                    |
| OK                                                                                                    | ОК                                                                                                    |
| Norton Internet Security                                                                                                    | 🜒 Norton Internet Security 🛛 🗶                                                                                                    |
| Security Alert                                                                                                    | Security Alert                                                                                                    |
| Low Risk <u>Alert Assistant</u> Skype.exe is attempting to connect to a DNS server. <u>Show Details</u> What do you want to do? Always allow connections from this program on all ports (recommended) M OK | Low Risk<br>SkypePM.exe is attempting to connect to a DNS server.<br>Show Details<br>What do you want to do?<br>Always allow connections from this program on all ports (recommended) V |

## Un autre programme veut utiliser Skype

La première fois que vous ouvrez une session Skype avec votre application HP Travel Phone ouverte, vous devez autoriser la connexion en sélectionnant **Autoriser ce programme à utiliser Skype**, puis cliquez sur **OK**.

| S Skype™ - Another program wants to use Skype                                    |    |
|----------------------------------------------------------------------------------|----|
| Another program wants to use Skype                                               |    |
| ** WARNING!** A changed program is trying to access Skype!                       |    |
| What would you like to do?                                                       |    |
|                                                                                  |    |
| <ul> <li>Allow this program to use Skype, but ask again in the future</li> </ul> |    |
| Do not allow this program to use Skype<br>What does this mean?                   |    |
|                                                                                  |    |
|                                                                                  |    |
|                                                                                  | ОК |

**REMARQUE:** si vous n'autorisez pas l'accès à Skype, le HP Travel Phone ne fonctionnera pas avec Skype et l'icône du HP Travel Phone dans le System tray sera orange. Pour que le HP Travel Phone fonctionne comme il doit, cliquez sur **Skype** > **Outils** > **Options** > **Avancées** > **Gérer l'accès des autres programmes à Skype**. Mettez en évidence HP Travel Phone.exe, cliquez **Modifier**, sélectionnez **Permettre à ce programme d'accéder à Skype**, puis cliquez sur **OK**. Vous devez voir alors alors l'écran suivant:

| 🧐 Skype™ - Manage API Access Co           | ntrol          |                  |
|-------------------------------------------|----------------|------------------|
| Manage API Access Co                      | ontrol         |                  |
| Name: HP Travel Ph<br>Allowed to use Skyp | none.exe<br>De | Change<br>Remove |
|                                           |                |                  |
|                                           |                |                  |
|                                           |                |                  |
|                                           |                | ОК               |

Cliquez sur **OK** pour accepter cette modification. L'icône HP Travel Phone dans le System Tray doit maintenant être verte et le logiciel doit fonctionner correctement.